- 1 Aprire il Browser
- 2 Accedere alla pagina www.pa.sm
- 3 Effettuare il LOGIN

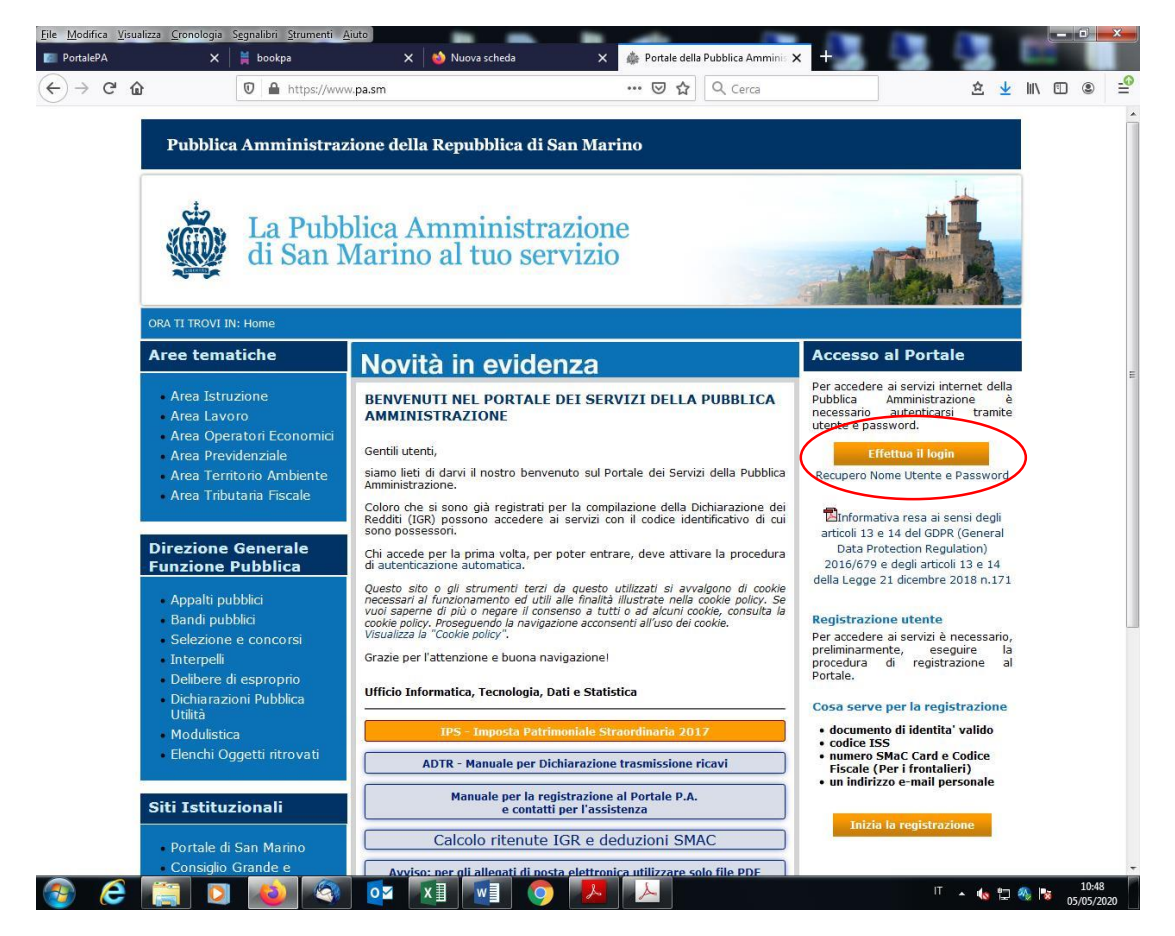

- 4 Cliccare su richiesta nuovo servizio
- 5 Selezionare il servizio BOOKPA tra i servizi al CITTADINO o alle IMPRESE

## SE CITTADINO

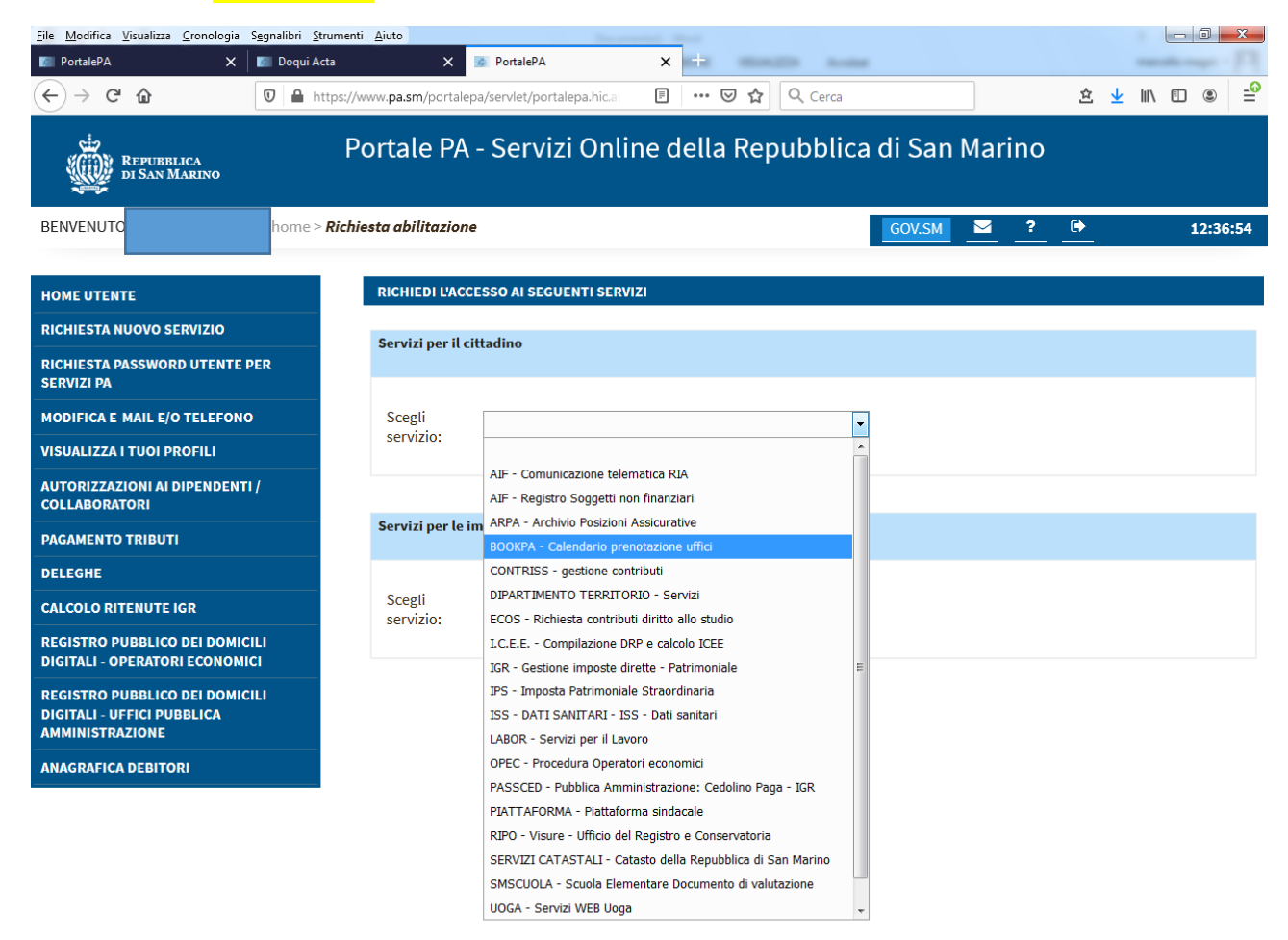

🙆 🥭 🚞 🖸 🔕 🚳 💁 🖬 🚺 🗿 🕉 丛 🎙

IT 🔺 ሌ 🖫 % 🎼 12:36 13/05/2020

Il servizio viene immediatamente ed automaticamente attivato

<mark>SE IMPRESA</mark>

ANAGRAFICA DEBITORI

| <u>File M</u> odifica <u>V</u> isualizza <u>C</u> ronologia S <u>e</u>         | gnalibri <u>S</u> trumer | nti <u>A</u> iuto             | in the second                                            |                                |       |        |     |     |   |                   | ) X    |
|--------------------------------------------------------------------------------|--------------------------|-------------------------------|----------------------------------------------------------|--------------------------------|-------|--------|-----|-----|---|-------------------|--------|
| 📰 PortalePA 🛛 🗙 🛛                                                              | 🖉 Doqui Acta             | × 🛽                           | PortalePA                                                | × +                            | -     |        |     |     |   |                   |        |
| ← → ♂ ☆                                                                        | 🛛 🔒 https://             | /www. <b>pa.sm</b> /portalepa | a/servlet/portalepa.hic.al                               | । … ⊘ ☆ ्                      | Cerca |        |     |     | 坌 | <u>↓</u> III\ 🗉 ( |        |
| REPUBBLICA<br>DI SAN MARINO                                                    | F                        | Portale PA -                  | AIF - Comunicazione telem<br>AIF - Registro Soggetti non | atica RIA<br>finanziari        |       | di San | Mar | ino |   |                   |        |
| BENVENUTO                                                                      | home > <b>Rich</b>       | niesta abilitazione           | ARPA - Archivio Posizioni Assicurative                   |                                |       | GOV.SM |     | ?   | • | 12                | :38:22 |
|                                                                                |                          |                               | CONTRISS - gestione contr                                | ibuti                          |       |        |     |     |   |                   |        |
| HOME UTENTE                                                                    |                          | RICHIEDI L'ACCE               | DIPARTIMENTO TERRITOR                                    | IO - Servizi                   |       |        |     |     |   |                   |        |
|                                                                                |                          |                               | EXFIN - Exchange Financia                                | Information                    |       |        |     |     |   |                   |        |
|                                                                                |                          | Servizi per il cit            | I.C.E.E Compilazione DRI                                 | e calcolo ICEE                 |       |        |     |     |   |                   |        |
| RICHIESTA PASSWORD UTENTE PE<br>Servizi pa                                     | R                        |                               | IGR - Gestione imposte dire                              | ette - Patrimoniale            |       |        |     |     |   |                   |        |
|                                                                                |                          |                               | IPS - Imposta Patrimoniale                               |                                |       |        |     |     |   |                   |        |
| MODIFICA E-MAIL E/O TELEFONO                                                   |                          | Scegli<br>servizio:           | MOTO - Moto                                              |                                |       |        |     |     |   |                   |        |
| VISUALIZZA I TUOI PROFILI                                                      |                          |                               | OPEC - Procedura Operatori economici                     |                                |       |        |     |     |   |                   |        |
| AUTORIZZAZIONI AI DIPENDENTI /<br>COLLABORATORI                                |                          |                               | PIATTAFORMA - Piattaform<br>REGSOC - Registro società    |                                |       |        |     |     |   |                   |        |
| PAGAMENTO TRIBUTI                                                              | PAGAMENTO TRIBUTI        |                               | SERVIZI CATASTALI - Cata                                 | sto della Repubblica di San Ma | arino |        |     |     |   |                   |        |
| DELECHE                                                                        |                          |                               | TRIBWEB - Ufficio Tributari                              | 0                              |       |        |     |     |   |                   |        |
| CALCOLO RITENUTE IGR                                                           |                          | Scegli<br>servizio:           | URAT - Dati tecnici pneuma                               | itici                          |       |        |     |     |   |                   |        |
|                                                                                |                          |                               |                                                          |                                | -     |        |     |     |   |                   |        |
| REGISTRO PUBBLICO DEI DOMICIL<br>DIGITALI - OPERATORI ECONOMICI                | a<br>1                   |                               |                                                          |                                |       |        |     |     |   |                   |        |
| REGISTRO PUBBLICO DEI DOMICIL<br>DIGITALI - UFFICI PUBBLICA<br>AMMINISTRAZIONE | .1                       |                               |                                                          |                                |       |        |     |     |   |                   |        |

| <b>7</b> | e | (1) | 9 | 0 | ×∃ | 9 | δ | IT 🔺 🅼 🛱 🧠 🚺 | 12:38<br>13/05/2020 |
|----------|---|-----|---|---|----|---|---|--------------|---------------------|

## CLICCARE SU FRECCIA AZZURRA a DESTRA DEL PROFILO DA RICHIEDERE

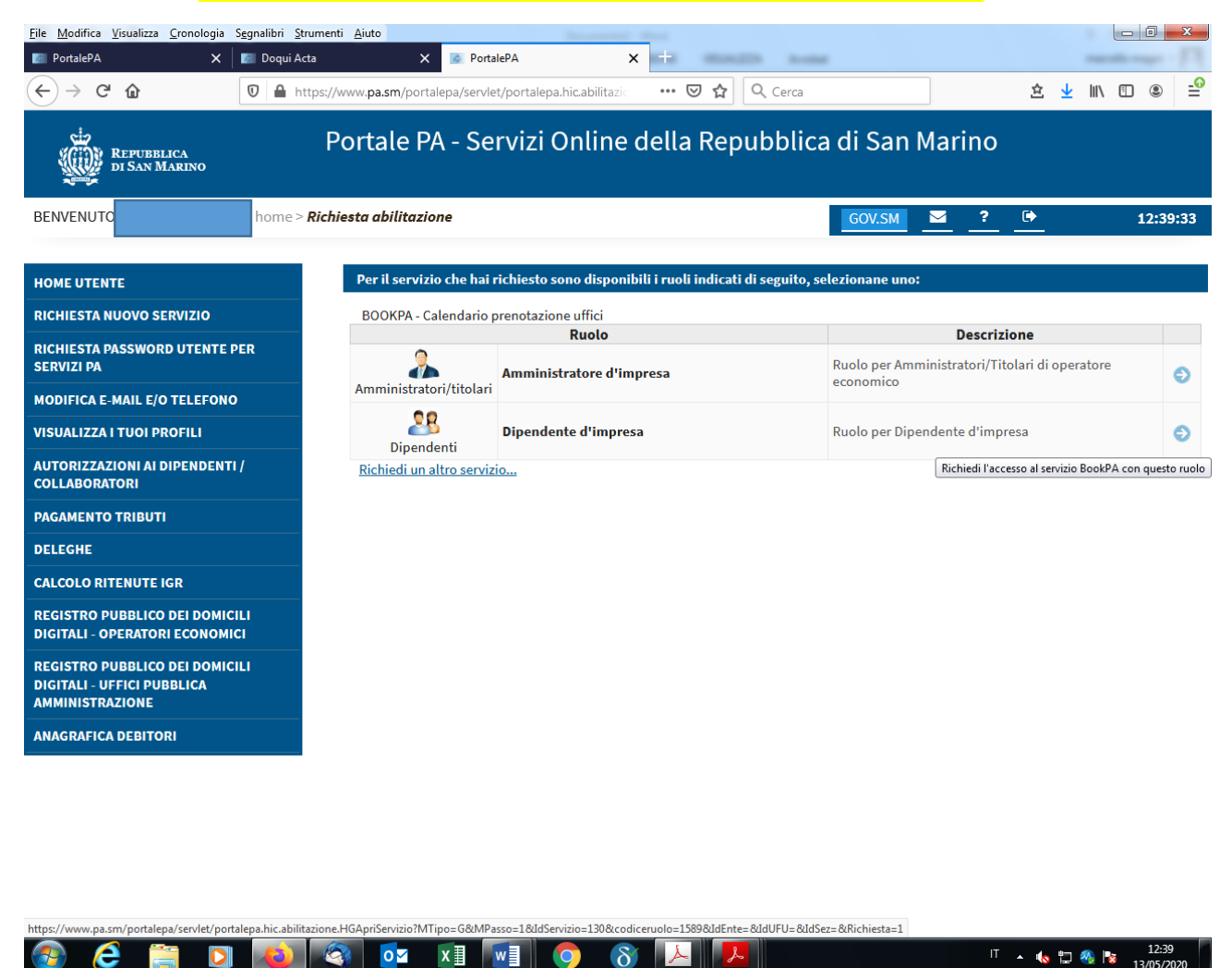

Per l'attivazione dei profili Dipendenti, dopo aver cliccato sulla freccia azzurra occorre che l'Amministratore dell'Impresa autorizzi dal proprio profilo di Amministratore la richiesta che compare nella propria HOME UTENTE.

Se la richiesta non compare significa che l'amministratore non ha ancora richiesto il servizio bookPA in qualità di Amministratore, quindi come prima cosa occorre che l'amministratore richieda il servizio bookPA in qualità di Amministratore, successivamente cliccando su HOME UTENTE sopra ad i servizi attivati, compariranno tutte le richieste di attivazione dei propri dipendenti che l'amministratore potrà autorizzare. 6 - Tornare alla HOME UTENTE ed accedere al servizio BOOKPA per inserire la richiesta di appuntamento

| ile Modifica Visualizza Gronologia Segnalibri                    | Strumenti Aiuto                                                                                                    |                                                        | -                                                                                              | 0                       |
|------------------------------------------------------------------|----------------------------------------------------------------------------------------------------|--------------------------------------------------------|------------------------------------------------------------------------------------------------|-------------------------|
| PortalePA X 🛔 books                                              | a 🗙 😂 Nuova scheda 🗙 🗙                                                                                                    | PortalePA >                                            | < <u></u>                                                                                      | -                       |
| -)→ C @ @ @                                                      | https://www.pa.sm/portalepa/servlet/portalepa.hica                                                                                 | ···· 🖾 🗘 🔍 Cerca                                       | 主                                                                                              | <u>⊀</u> II\ ⊡ ®        |
| REPUBBLICA<br>DI SAN MARINO                                      | Portale PA - Servizi Online d                                                                                                    | ella Repubblica c                                      | li San Marino                                                                                  |                         |
| SENVENUTO                                                        | > Pagina utente                                                                                                    | G                                                      | <u>ov.sm</u> 2 (+                                                                              | 11:29:2                 |
| HOMEUTENTE                                                       | SERVIZI ABILITATI                                                                                                    |                                                        |                                                                                                |                         |
| RICHIESTA NUOVO SERVIZIO                                         | ARPA                                                                                                    | BOOKP                                                  | A                                                                                              |                         |
| RICHIESTA PASSWORD UTENTE PER                                    | Scheda Contributiva ISS per cittadini                                                                                              |                                                        |                                                                                                |                         |
| SERVIZI PA                                                       | Ruolo:Scheda Contributiva e FONDISS                                                                                                | Ruolo:Uter                                             | nte non professionale                                                                          |                         |
| MODIFICA E-MAIL E/O TELEFONO                                     | Ultimo accesso: 27/01/2020 12:50:25                                                                                                | Ultimo acceso                                          | 80'                                                                                            |                         |
| VISUALIZZA I TUOI PROFILI                                        | C e-mail profilo: marcello_magni@yahoo.it                                                                                          | e-mail pro                                             | filo: marcello_magni@yahoo.it                                                                  | No. of Concession, Name |
| AUTORIZZAZIONI AI DIPENDENTI /<br>COLLABORATORI                  |                                                                                                    | ACCEDI                                                 | romo, maerisci referono promo                                                                  | ACCEDI .                |
| PAGAMENTO TRIBUTI                                                | CONTRISS                                                                                                    | IGR                                                    |                                                                                                |                         |
| DELEGHE                                                          | Contributi lavoratori dipendenti                                                                                                   | Imposte Dir                                            | rette - Patrimoniale                                                                           |                         |
| CALCOLO RITENUTE IGR                                             | Ruolo:Funzioni per cittadini                                                                                                    | Ruolo:Uter                                             | ite generico                                                                                   |                         |
| REGISTRO PUBBLICO DEI DOMICILI<br>DIGITALI - OPERATORI ECONOMICI | Ultimo accesso: 23/04/2020 12:17:53<br>Ø e-mail profilo: marcello_magni@yahoo.it<br>Ø Telefono profilo: Inserisci Telefono Profilo | Ultimo access<br>Z e-mail pro<br>ACCEDI I Z Telefono p | so: 21/04/2020 12:04:05<br>filo: marcello_magni@yahoo.it<br>rofilo: Inserisci Telefono Profilo | ACCEDI >                |
| REGISTRO PUBBLICO DEI DOMICILI                                   |                                                                                                    |                                                        |                                                                                                |                         |
| AMMINISTRAZIONE                                                  | IPS D.D.N.71/2018                                                                                                    | LABOR                                                  |                                                                                                |                         |
| ANAGRAFICA DEBITORI                                              | Stampa prospetto                                                                                                    | Servizi per                                            | il Lavoro                                                                                      |                         |
|                                                                  | Ruolo:Utente Generico                                                                                                    | Ruolo:Citta                                            | adino                                                                                          |                         |
|                                                                  | Ultimo accesso: 10/03/2020 13:40:51<br>☑ e-mail profilo: marcello_magn@yahoo.it                                                    | Ultimo occess<br>e-mail pro                            | so: 27/01/2020 14:40:52<br>filo: marcello_magni@yahoo.it                                       |                         |
|                                                                  | Construction by construction assertised relations in building                                                                      | ACCEDI >                                               | NUMU, MARYAGE PERFORM PTOTIO                                                                   | ACCEDI +                |
|                                                                  | PUBB. AMMINISTRAZIONE<br>Cedolino Paga, doc.per IGR                                                                                | RENDIT                                                 | TE CATASTALI MODEL                                                                             | LO IGR-I                |
| 💿 🥖 🛅 🗖 💽                                                        |                                                                                                    | L                                                      | П                                                                                              | PT 🙉 📭 11-25            |

7 - Inserire una nuova prenotazione

| Eile Modifica Yisualizza | <u>C</u> ronologia S <u>e</u> gnalibri <u>S</u> trumenti <u>A</u> iute | 5                    |                     |            |                      |
|--------------------------|------------------------------------------------------------------------|----------------------|---------------------|------------|----------------------|
| PortalePA                | 🗙 🚆 bookpa                                                             | X 😫 Nuova scheda     | X PortalePA         | 🗙 🚆 bookpa | x ÷                  |
| (←) → ♂ @                | 🛛 🗎 https://www.pa                                                     | a.sm/bookpa/prenota  | 🖾 🖄 🔍 Cerca         |            | ± ± ⊪\ ⊡ ⊛ ≅         |
|                          |                                                                        | ela                  |                     |            |                      |
|                          |                                                                        | () BOO               | K PA                |            | 2                    |
|                          |                                                                        | Prenotazione online  | e dei servizi PA    |            |                      |
|                          |                                                                        | M                    |                     |            | _                    |
|                          |                                                                        | NUOVA                | PRENOTAZIONE        |            |                      |
|                          |                                                                        | Le tue prenote       | izioni (attive): 0  |            |                      |
| 1                        | GIORNO                                                                 | PEF                  | NODO                | UFFICIO    |                      |
|                          |                                                                        | Filtro: Attive Scade | ute Annullate Tutte |            |                      |
|                          |                                                                        | Constant Provide     |                     |            |                      |
|                          |                                                                        |                      |                     |            |                      |
|                          |                                                                        |                      |                     |            |                      |
|                          |                                                                        |                      |                     |            |                      |
|                          |                                                                        |                      |                     |            |                      |
|                          |                                                                        |                      |                     |            |                      |
|                          |                                                                        |                      |                     |            |                      |
|                          |                                                                        |                      |                     |            |                      |
|                          |                                                                        |                      |                     |            |                      |
|                          |                                                                        |                      |                     |            |                      |
|                          |                                                                        |                      |                     |            |                      |
|                          |                                                                        |                      |                     |            |                      |
|                          |                                                                        |                      |                     |            |                      |
|                          |                                                                        |                      |                     |            |                      |
|                          |                                                                        |                      |                     |            | 11:34                |
| 🥶 🖻 📑                    |                                                                        |                      |                     |            | * 🐶 🖾 🧌 🖁 05/05/2020 |

- 8 Scegliere l'Ufficio
- 9 Scegliere il Servizio
- 10 Scegliere giorno e ora
- 11 Confermare la Prenotazione